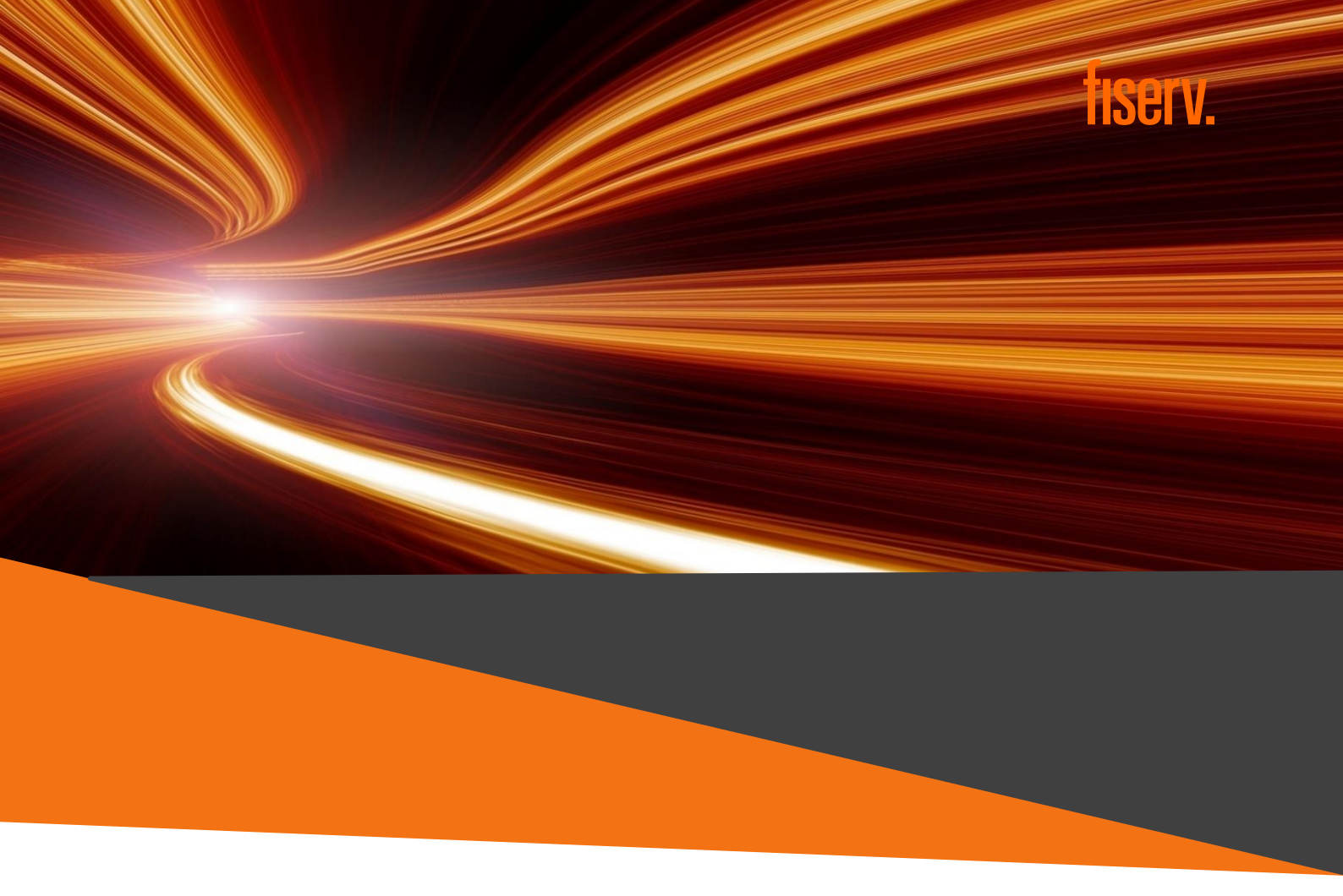

### VIRTRU SECURE SHARE

Compartilhamento Seguro de Arquivos Versão 1.0.0 09/2024

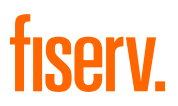

#### INTRODUÇÃO

Este manual foi desenvolvido para orientá-lo na utilização da ferramenta de compartilhamento de arquivos Virtru Secure Share.

O Virtru Secure Share é uma solução baseada em nuvem que permite que usuários troquem arquivos de maneira segura e em conformidade com as políticas corporativas.

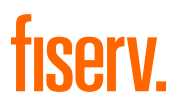

### SUMÁRIO

| INT | RODUÇÃO                                         | 2  |
|-----|-------------------------------------------------|----|
| 1.  | VISÃO GERAL                                     | 4  |
| 1.1 | . Aspectos a serem observados:                  | 4  |
| 2.  | RECEBIMENTO DE ARQUIVO ENVIADO DA FISERV        | 5  |
| 3.  | RECEBIMENTO DE SOLICITAÇÃO DE ARQUIVO DA FISERV | 8  |
| 4.  | CONTROLE DE VERSÃO                              | 14 |

## fiserv.

#### 1. VISÃO GERAL

As instruções a seguir têm o objetivo de ser um guia passo a passo que demonstra como receber e enviar arquivos de forma segura com a Fiserv usando o Virtru Secure Share.

Um usuário externo é considerado um participante de um compartilhamento cujo endereço de e-mail não é @fiserv.com.

Como participante externo de um compartilhamento, você pode receber ou enviar arquivos por meio da Virtru <u>mediante solicitação de um associado da Fiserv</u>.

#### 1.1. Aspectos a serem observados:

- Os arquivos compartilhados ficam disponíveis por até 7 dias. A expiração não pode ser estendida.
- Durante a duração do compartilhamento, você (usuário externo) pode enviar arquivos de volta para a Fiserv por meio do link compartilhado.
- O Secure Share é usado para compartilhar arquivos grandes, de até 15 GB.
- O Secure Share é um sistema de pagamento da indústria de cartões (PCI), informações de identificação pessoal (PII) e Informações de Saúde Protegidas (PHI).
- O Secure Share não se destina ao compartilhamento ou armazenamento de arquivos a longo prazo.
- Se você tiver dúvidas ou problemas ao usar o produto, entre em contato com seu representante da Fiserv.

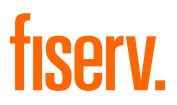

#### 2. RECEBIMENTO DE ARQUIVO ENVIADO DA FISERV

Se um associado da Fiserv tiver fornecido seu link do Secure Share a um usuário externo (cliente, fornecedor etc.), os usuários externos podem enviar arquivos de volta para o associado da Fiserv por meio do link Secure Share.

Quando um arquivo é compartilhado com você, você receberá um e-mail com um link para acessar o arquivo compartilhado.

O e-mail também pode conter uma mensagem com o contexto de seu conteúdo.

Seguindo as etapas abaixo, você pode acessar os arquivos seguros compartilhados com você:

 Abra o e-mail do remetente (associado da Fiserv) e clique em "View Files" (Exibir arquivos)

| Hello,<br>Here is an example shared document. |                                                                                                    |  |  |  |  |
|-----------------------------------------------|----------------------------------------------------------------------------------------------------|--|--|--|--|
| Thanks!                                       |                                                                                                    |  |  |  |  |
|                                               | fiserv.<br>firstname.lastname@fiserv.com has shared 1 file(s) with you<br>via Secure Share. Click the button below to view the files.<br>View files<br>Example.docx |  |  |  |  |
| ® Cop                                         | secured by virtru<br>ayright 2024 Virtnu Corporation   Terms of Service Privacy Policy About Virtnu   Support                                                       |  |  |  |  |

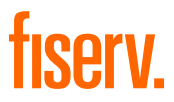

2. Faça login com o mesmo endereço de e-mail, solicitando um link de verificação único.

| fiserv.                                                                  |
|--------------------------------------------------------------------------|
| G Sign in with Google                                                    |
| Sign in with Outlook                                                     |
| Sign in with Office365                                                   |
| Use Single Sign-on (SSO)                                                 |
| Or to request a one-time verification link,<br>enter your email address: |
| example@email.com                                                        |
| Submit                                                                   |

3. Digite seu endereço de e-mail e clique em Submit (Enviar). (As primeiras quatro opções podem mudar dependendo da configuração de login de sua empresa.

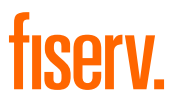

4. Ao receber o link de verificação, clique em Verify Me para autenticar.

|   | fiserv.                                                                                                    |
|---|----------------------------------------------------------------------------------------------------|
|   | Here is your verification email to sign in to Virtru                                                           |
|   | Verify me                                                                                                    |
|   | Please open the verification link above in Mozilla Firefox to<br>verify your identity and decrypt the message. |
|   | This link will expire in 24 hours.                                                                             |
|   | Having trouble viewing this message?                                                                           |
|   | secured by virtru                                                                                              |
| - | 2024 Virtu Corporation Terms of Service Privacy Policy About Virtu Suc                                         |

 Depois de fazer login, clique em Download para fazer o download do arquivo ou em View para visualizá-lo.

**Observações**: as opções para fazer download ou visualizar o arquivo dependerão das configurações que o remetente definiu ao enviar o documento.

| Message Information                                                                     |
|-----------------------------------------------------------------------------------------|
| & from                                                                                  |
| A Company of the second                                                                 |
| (i) Security Settings                                                                   |
| Encrypted Expires Sep 17, 2024 at 7.42 AM Watermark Off Perstatent File Protection Off. |
| Drugged Message                                                                         |
| test                                                                                    |
| 1 File & DOWNLOAD ALL                                                                   |
|                                                                                         |

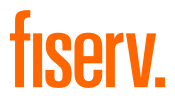

Se o arquivo compartilhado com você tiver sido marcado com marca d'água pelo remetente, quando você visualizar o arquivo no navegador, verá seu endereço de email com marca d'água no plano de fundo de cada página e não poderá fazer o download do arquivo.

#### 3. RECEBIMENTO DE SOLICITAÇÃO DE ARQUIVO DA FISERV

 Abra o e-mail que contém a solicitação de arquivo. Em seguida, clique em Enviar arquivos.

| Hello please send example.doc. |                                                                                                    |
|--------------------------------|----------------------------------------------------------------------------------------------------|
| Thanksl                        |                                                                                                    |
|                                | Example@fiserv.com has requested some<br>Files from you. Use the button below to send files.                                  |
|                                | Send Files                                                                                                    |
|                                | e Copyright 2024 Virtru Corporation   <u>Bernal of Service</u>   <u>Privacy Policy</u>   <u>About Virtru</u>   <u>Support</u> |

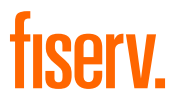

 Faça login com o mesmo endereço de e-mail solicitando um link de verificação único. Digite seu endereço de e-mail e clique em "Submit" (Enviar)

| fiserv.                                                                  |
|--------------------------------------------------------------------------|
| <b>G</b> Sign in with Google                                             |
| Sign in with Outlook                                                     |
| Sign in with Office365                                                   |
| Use Single Sign-on (SSO)                                                 |
| Or to request a one-time verification link,<br>enter your email address: |
| example@email.com                                                        |
| Submit 🔶                                                                 |

3. Ao receber o link de verificação, clique em Verify Me para se autenticar.

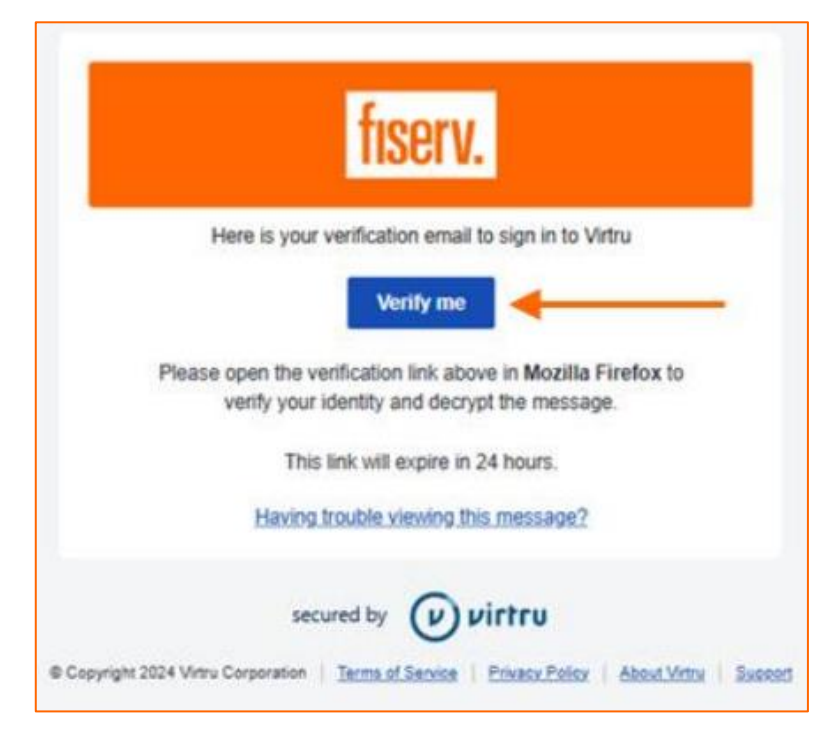

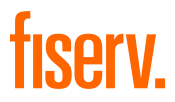

- 4. Faça upload de seus arquivos.
- 5. Clique em ADD FILES e selecione o arquivo a ser carregado.

| 1 Upload Files                   | Ø Secure  | Share |
|----------------------------------|-----------|-------|
| Upload Files                     |           |       |
| Files will be automatically encr | ypted.    |       |
| ſ                                |           |       |
|                                  | B         |       |
|                                  |           |       |
|                                  | ADD FILES |       |

 Uma marca de seleção verde aparecerá ao lado do nome do arquivo para notificá-lo de que o upload foi concluído. Para continuar, clique em Next (Avançar).

| Upload Files                                        | Secure           | Share |
|-----------------------------------------------------|------------------|-------|
| Upload Files     Files will be automatically encryp | sted,            | 1     |
|                                                     |                  |       |
|                                                     |                  |       |
|                                                     | ADD FILES        |       |
| REMOVE ALL FILES                                    | 1 File Added     |       |
| (2) example docx till                               | 12.83 KB 🖾 🙏 🗸 🗙 |       |

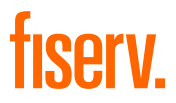

 Defina as configurações de segurança do arquivo que está compartilhando. As opções de segurança são descritas abaixo. Selecione as configurações de segurança que deseja ativar para o seu arquivo e clique em Next.

#### a. Data de expiração

Por padrão, a Fiserv ativou uma data de expiração de uma semana para todos os arquivos enviados usando o Virtru Secure Share. **Observação**: essa opção não pode ser alterada.

#### b. Marca d'água

Quando a marca d'água é aplicada a um arquivo seguro, os destinatários só terão acesso ao arquivo dentro do Secure Reader e verão seu endereço de e-mail com marca d'água no documento. A adição da marca d'água é visível, mas transparente o suficiente para não obscurecer o conteúdo do arquivo. O destinatário não poderá fazer download de uma cópia local descriptografada do arquivo. Ele é compatível com os seguintes tipos de arquivos comuns:

- Microsoft Office documents: .docx, .pptx, .xlsx
- Imagens: .jpeg, .png
- PDF documents.

#### c. Proteção persistente de arquivos (PFP)

- Independentemente de onde os arquivos estejam armazenados, a PFP permite que você selecione, proteja e compartilhe um arquivo com qualquer pessoa, mantendo total visibilidade de como ele está sendo usado e retendo a capacidade de revogar o acesso a qualquer momento.
- Qualquer arquivo protegido com o PFP será convertido no formato de arquivo .tdf.html. Isso garante que o conteúdo seja acessível apenas no Secure Reader da Virtru e que somente

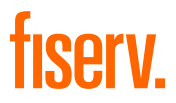

partes autorizadas possam visualizá-lo. Ele suporta os seguintes tipos de arquivos comuns:

- Documentos do Microsoft Office: .docx, .pptx, .xlsx
- Formatos de arquivo de imagem comuns: .jpeg, .png
- Documentos PDF

**Observação**: Embora os tipos de arquivos mais recentes do Microsoft Office sejam compatíveis, as versões antigas (.doc, .ppt, .xls) não são compatíveis. Além disso, estes outros tipos de arquivos comuns NÃO são compatíveis: .msg, .zip, .md

| fiserv. | Securely Share<br>Your files and message will be encry | pted and securely shared. Recipients can securely respond to you, | 100.    |
|---------|--------------------------------------------------------|-------------------------------------------------------------------|---------|
|         | Upload Files  Secure Your data is automatically er     | Secure crypted. Here you can choose optional security settings.   | 3 Share |
|         | Expiration Date                                        | 🗈 Watermarking 🔵 💽 Cale Persistent File Pro                       |         |

8. Antes de compartilhar seu(s) arquivo(s), você pode visualizar os endereços de e-mail dos destinatários em seus respectivos campos. Você pode adicionar uma mensagem e optar por criptografá-la para o destinatário. Quando você terminar, clique em Share (Compartilhar) para enviar seu(s) arquivo(s).

# fiserv.

| fiserv. | Securely Share<br>Your files and message will be encrypted and securely shared. Recipients can securely n   | espond to you, too.   |
|---------|----------------------------------------------------------------------------------------------------|-----------------------|
|         | Upload Files Secure                                                                                         | 3 Share               |
|         | Share  From  From  Recipients  Message  Here is example.doc.  You're welcome(  B I U = =  C Encrypt Message |                       |
|         | PREVIOUS                                                                                                    | Upload complete SHARE |

 Depois de compartilhar seus arquivos, será exibido um banner notificando-o de que o arquivo foi enviado com êxito. Clique no menu suspenso ao lado do arquivo enviado para obter informações adicionais.

| fiserv. | Message Summary<br>Recipients have been notified via email. You will also receive a confirmation email, as well as be notified when                                                                                                    | recipients access the content. |
|---------|----------------------------------------------------------------------------------------------------|--------------------------------|
|         | Your content was successfully sent.<br>Shared on August 9, 2024 at 12:33 PM                                                                                                    |                                |
|         | Message Information          Security Settings         Encrypted       Never Expires         Watermark Off       Persistent File Protection Off         At Recipients         example@filserv.com         Message         Here is example.doc.         You're welcome! | ¢                              |
|         | 1 File<br>example.docx.tdf<br>Status: © Encrypted                                                                                                    | ^                              |

### fiserv.

#### 4. CONTROLE DE VERSÃO

| Versão do Documento | Data    | Descrição             |
|---------------------|---------|-----------------------|
| 1.0.0               | 09/2024 | Criação do documento. |